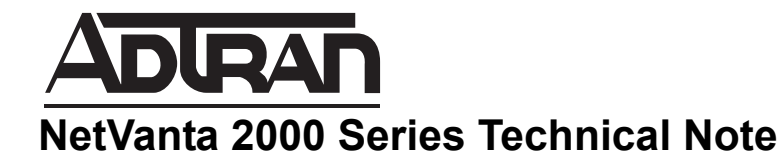

## How to configure the NetVanta 2000 Series WAN /X1 Interface with PPTP Connection

This document is applicable to NetVanta 2600 series, 2700 series, and 2800 series units.

## Feature/Application:

Configuring the NetVanta 2000 Series WAN interface (X1 by default) with PPTP Settings. (Other WAN configuration: DHCP, PPPoE, Static IP or L2TP)

## **Procedure:**

NOTE

**PPTP mode:** Use this mode if your ISP is using a PPTP connection. To configure this mode:

1. Click the Network > Interfaces tab.

2. Click Configure for the WAN interface (X1 by default).

| ortShield Groups<br>/AN Failover & LB | Accept            |            | Show PortShield Interfaces |               |               |                       |             |         |
|---------------------------------------|-------------------|------------|----------------------------|---------------|---------------|-----------------------|-------------|---------|
| ones<br>NS                            | Interface Setting | gs         |                            |               |               |                       |             |         |
| ddress Objects                        | ▼ Name            | Zone       | IP Address                 | Subnet Mask   | IP Assignment | Status                | Comment     | Configu |
| ervices                               | ▼ X0              | LAN        | 192.168.168.168            | 255.255.255.0 | Static        | 1000 Mbps full-duplex |             | Ø       |
| outing                                | - X1              | WAN        |                            | 255.255.255.0 | Static        | 1000 Mbps full-duplex | Default WAN |         |
| AT Policies<br>RP                     | ▼ X2              | WLAN       | 172.16.31.1                | 255.255.255.0 | Static        | No link               |             | Ø       |
| CP Server                             | ▼ X3              | Unassigned | 0.0.0.0                    | 0.0.0.0       | N/A           | No link               |             | Ø       |
| lelper                                | ▼ X4              | Unassigned | 0.0.0.0                    | 0.0.0.0       | N/A           | No link               |             | Ø       |
| Proxy                                 | ▼ X5              | Unassigned | 0.0.0                      | 0.0.0.0       | N/A           | No link               |             | Ø       |
| mic DNS<br>ork Monitor                | ▼ X6              | Unassigned | 0.0.0                      | 0.0.0.0       | N/A           | No link               |             | Ø       |
| em                                    | ▼ X7              | Unassigned | 0.0.0                      | 0.0.0.0       | N/A           | No link               |             | Ø       |
| nt                                    | ▼ X8              | Unassigned | 0.0.0.0                    | 0.0.0.0       | N/A           | No link               |             |         |

3. Under IP assignment, choose **PPTP** from the drop down menu.

| General              | Advanced           | Protocol                       |           |
|----------------------|--------------------|--------------------------------|-----------|
| General              | Auvanceu           | 1100001                        |           |
|                      |                    |                                |           |
| Interface 'X1' Se    | ttings             |                                |           |
| Zone:                | WAN                | ×                              |           |
| IP Assignment:       | PPTP               | -                              |           |
| User Name:           |                    |                                |           |
| User Password:       |                    |                                |           |
| PPTP Server IP Addr  | ess: 0.0.0.0       |                                |           |
| PPTP (Client) Host N | ame:               |                                |           |
| Comment:             | Default W          | AN                             |           |
| Management:          | П нттр             | 🗹 HTTPS 🗹 Ping 🗖 SN            | IMP 🗹 SSF |
| User Login:          | П НТТР             | HTTPS                          |           |
|                      | 🗹 Add ru           | e to enable redirect from HTTP | to HTTPS  |
| ☑ Inactivity Discon  | nect (minutes): 10 |                                |           |
| PPTP IP Assignment:  | DHCP -             |                                |           |
| IP Address: 0.0.     | 0.0 Gat            | eway Address: 0.0.0.0          |           |
| Subnet Mask: 0.0.    | 0.0                |                                |           |
| Renew                | Release            | Refresh                        |           |

- 4. Enter the User name and User password given by the ISP.
- 5. Specify the PPTP server IP address given by the ISP under PPTP server IP address.
- 6. The PPTP (Client) Host name will be given by the ISP.
- 7. After entering these configurations, click the **Release** button and then the **Renew** button.
- 8. Click OK to update your configurations.

## How to test the connectivity:

1. On the NetVanta 2000 Series unit, Click **System > Diagnostics**. Choose Ping in the "**Diagnostic utility**" drop down in the Standard and Enhanced firmware. (In 6.x firmware Click Tools > Diagnostics).

- 2. Ping your ISP's Default Gateway or any IP that is pingable on the Internet (e.g. 4.2.2.2).
- 3. Also try to ping a website (eg: www.google.com) to ensure that the DNS resolution is working.